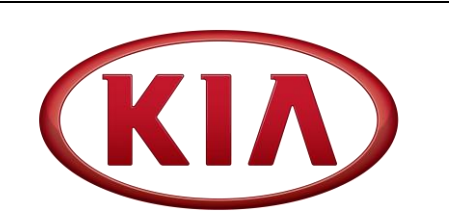

| GROUP                       | MODEL                     |
|-----------------------------|---------------------------|
| Safety Recall Campaign      | Multiple Listed<br>Models |
| NUMBER                      | DATE                      |
| SC200** (Rev 1, 04/16/2021) | January 2021              |

# SAFETY RECALL CAMPAIGN

SUBJECT:

## ENGINE BCT / OIL & FUEL LEAK INSPECTION AND SOFTWARE INSPECTION (SC200\*\*)

# **\*** NOTICE

This bulletin has been <u>revised</u> to include additional information. New/revised sections of this bulletin are <u>indicated by a black bar</u> in the margin area.

This bulletin provides the procedure to 1) perform the Bearing Clearance Test (BCT) and 2) inspect the engine compartment for engine oil and/or fuel leaks and 3) make any necessary repairs, including engine replacement, if necessary, on the vehicles listed in the table below. Carefully follow the flowchart on page 2 for detailed instructions of the inspection procedures. In addition, check to confirm the vehicle has the latest KSDS software installed in the ECU and if necessary, apply the improved logic described in this bulletin on page 2. Before conducting the procedure, verify that the vehicle is included in the list of affected VINs.

| MY        | Model             | Engine                                   | Production Date Range                 |
|-----------|-------------------|------------------------------------------|---------------------------------------|
| 2012-2013 | Sorento (XMa)     |                                          | April 26, 2011 – January 10, 2013     |
| 2012      | Sportage (SL)*    | ortage (SL)* May 17, 2011 – May 24, 2012 |                                       |
| 2012-2013 | Forte & Koup (TD) |                                          | June 1, 2011 – March 22, 2013         |
| 2011-2013 | Optima (TF HEV)   |                                          | February 15, 2011 – December 12, 2013 |
| 2014-2015 | Soul (PS)         |                                          | July 21, 2013 – May 21, 2015          |
| 2014-2015 | Forte & Koup (YD) | 2.0L INU GDI                             | December 5, 2012 – April 8, 2015      |

\*Engines produced at HWASUNG engine plant.

# \* NOTICE

There is no charge to the vehicle owner for this repair. Under applicable law, you may not sell or otherwise deliver any affected vehicle until it has been repaired pursuant to the procedures set forth in this bulletin.

## **\*** NOTICE

To assure complete customer satisfaction, always remember to refer to WebDCS Warranty Coverage (validation) Inquiry Screen (Service  $\rightarrow$  Warranty Coverage  $\rightarrow$  Warranty Coverage Inquiry) for a list of any additional campaigns that may need to be performed on the vehicle before returning it to the customer.

Printed TSB copy is for reference only; information may be updated at any time. Always refer to KGIS for the latest information.

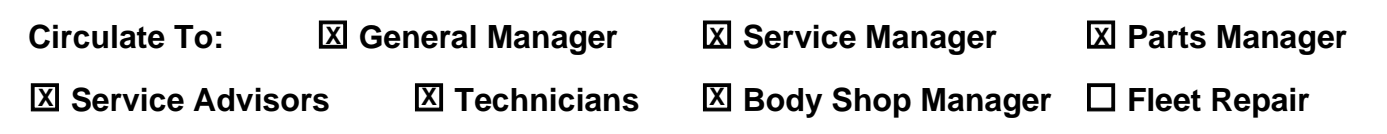

Page 2 of 19

SUBJECT:

### **Flowchart and Instructions:**

Follow the flowchart outlined below to inspect the vehicle.

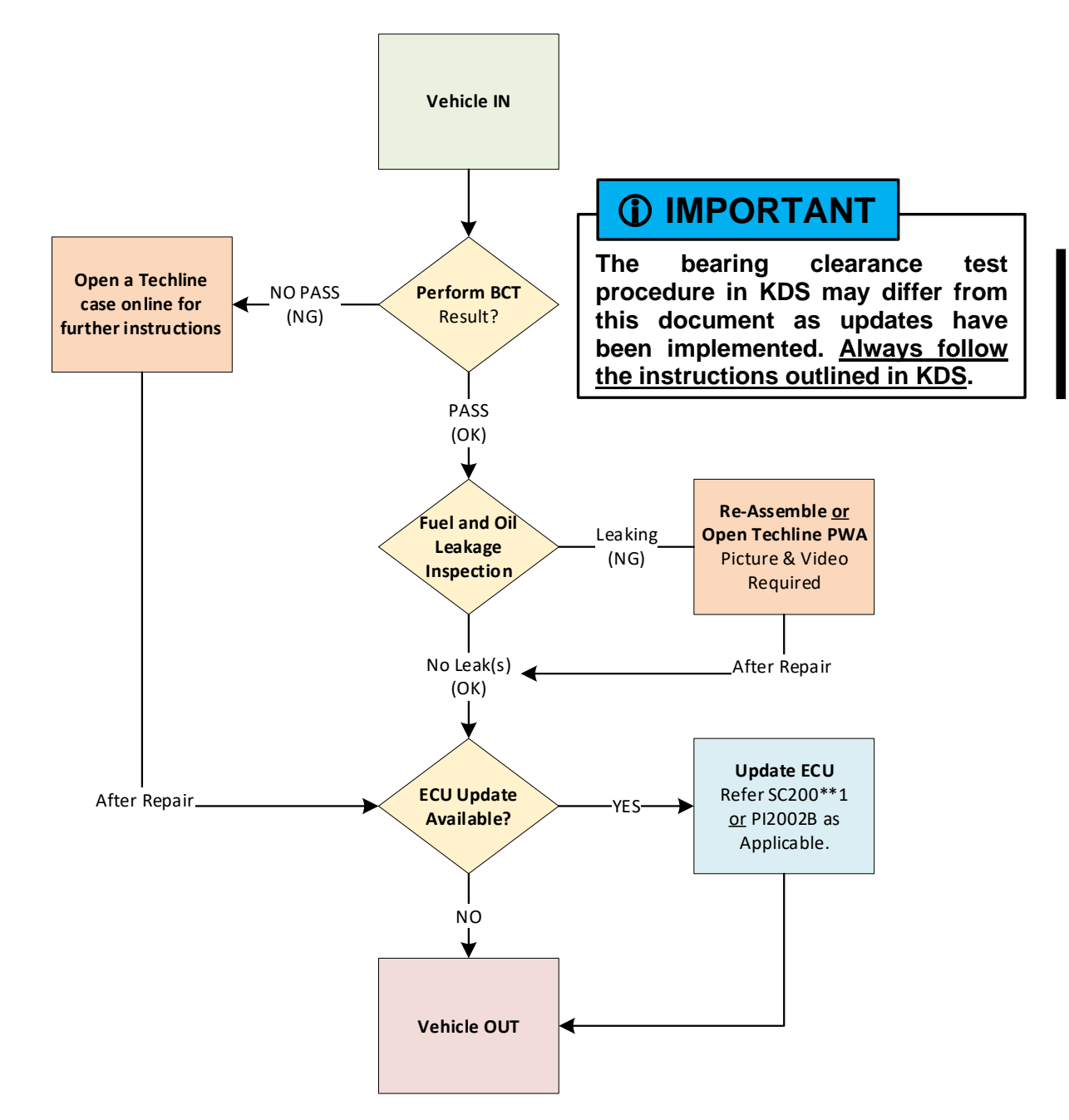

\*<u>Note:</u> ECU software for some models are currently under development.

**\*** NOTICE

Never release a vehicle to a customer with a fuel leak. If any leak(s) are found that cannot be corrected, as outlined in this bulletin, please open a Techline Case Online.

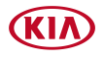

### **Bearing Clearance Inspection Procedure:**

1. Open the hood and remove the engine cover. <u>Video for reference use only</u>.

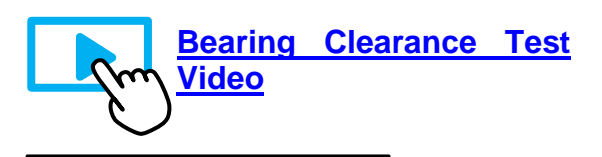

**(i)** IMPORTANT

Have the SST Engine Bearing Clearance kit ready. Place it on a table/cart next to the vehicle and use a fender cover. <u>Blow out</u> <u>engine for debris using air gun</u>.

 Remove the four (4) spark plugs (A) by referring to the "Maintenance → Power Train → Spark Plug → Repair procedures (Replacement)" in the applicable Shop Manual on KGIS.

**Tightening torque for Spark Plugs:** Refer to KGIS for specifications.

- 3a. Using KDS, connect the VCI-II to the vehicle's OBD-II port.
- 3b. Turn the ignition to 'ON'.
- 3c. On the KDS screen, select '**Special Inspection**' on the bottom tab of the Home screen.
- 3d. Select the applicable vehicle model/year.

The <u>VIN</u> is recognized automatically and will populate the 'Model' and 'Year'.

- 4a. Enter the vehicle information: the vehicle <u>mileage</u> and <u>RO number</u>.
- 4b. Select 'Verify' to confirm the automatically detected VIN.

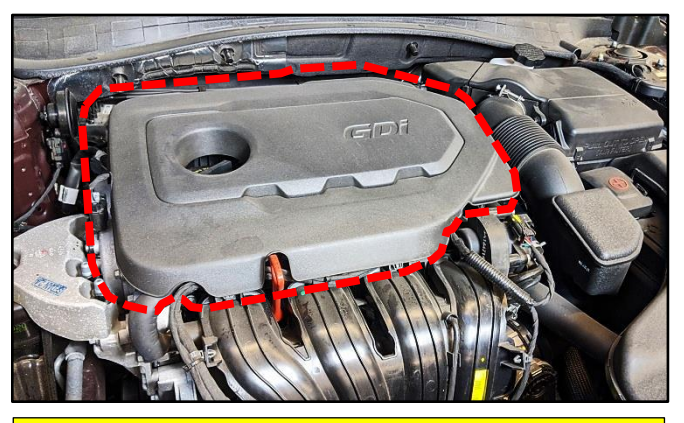

For troubleshooting assistance, contact the GITA Support Line at: (888) 542-4371.

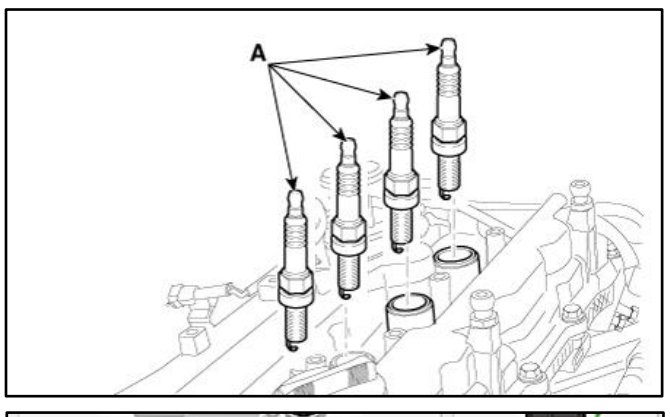

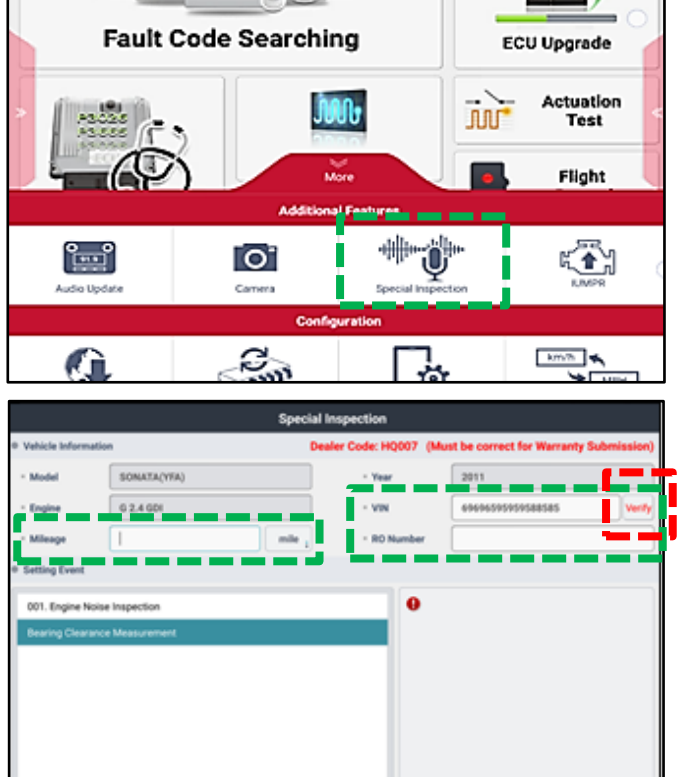

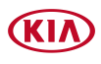

#### Page 4 of 19

SUBJECT:

# OIL/FUEL LEAK INSPECTION/REPAIR AND KSDS SOFTWARE UPGRADE (SC200\*\*)

- 5a. Under "Setting Event", select 'Bearing Clearance Measurement' and then select 'Next'.
- 5b. <u>Turn the ignition to '**OFF'** and remove the</u> <u>VCI-II after verifying the VIN on KDS</u>.

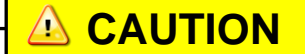

DO NOT attempt to start the engine at any time as damage to the SST and/or engine may occur.

 STOP on this screen, proceed to step 7 first before continuing to KDS.

# **(i)** IMPORTANT

DO NOT select 'Next' <u>at this time</u>. Proceed to steps 7 – 9 first and continue with KDS as instructed <u>after</u> installing the SST components.

7. Install the Dial Gauge fully into the Probe Rod and secure together by hand tightening the locking wingnut.

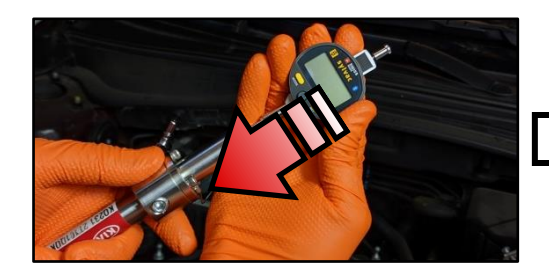

8. <u>Carefully</u>, insert the assembled SST Probe Rod and Dial Gauge into the Cylinder 1 spark plug hole and carefully

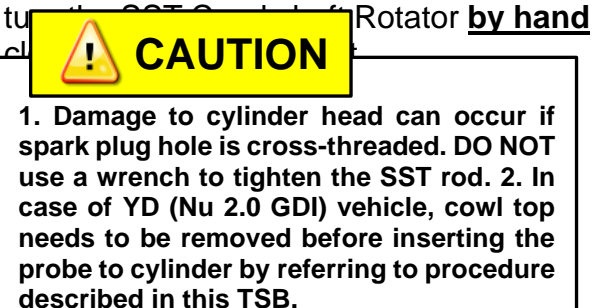

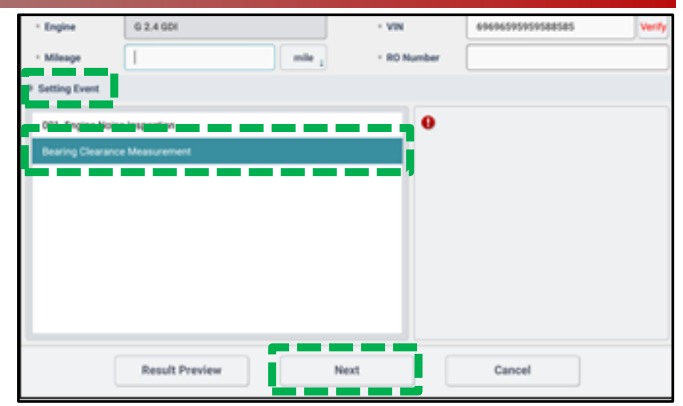

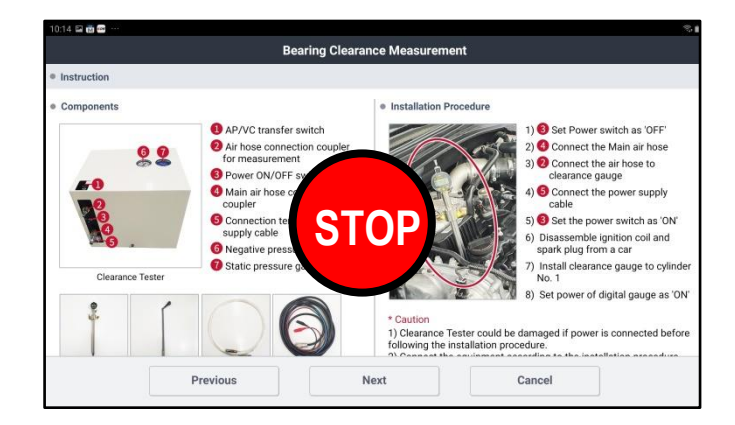

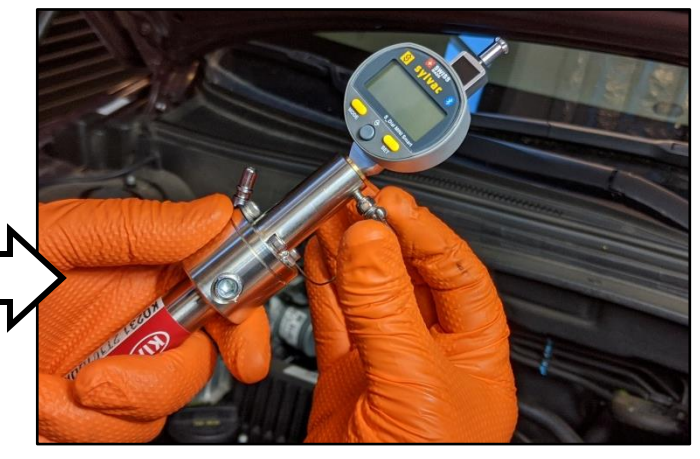

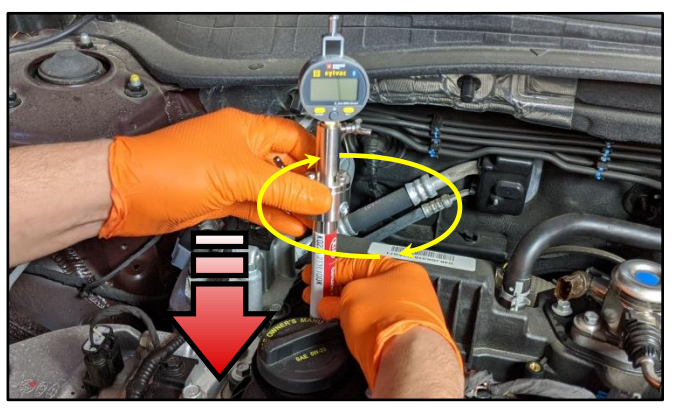

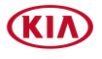

Page 5 of 19

SUBJECT:

## OIL/FUEL LEAK INSPECTION/REPAIR AND KSDS SOFTWARE UPGRADE (SC200\*\*)

9. Turn the Dial Gauge 'ON' by pressing the **'SET'** button.

<u>Reset the Bluetooth connection</u> by pressing both the '**MODE**' and '**SET**' buttons simultaneously and holding for two (2) seconds.

Bluetooth icon will blink to indicate pairing mode rightharpoonup

10. Using the KDS, select 'Next' on the screen to proceed and begin Top Dead Center (TDC) setup on the KDS.

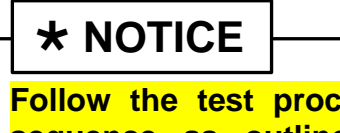

Follow the test procedure and sequence as outlined in this bulletin. <u>DO NOT skip any steps</u>.

11. Pair the Dial Gauge Bluetooth by selecting the device displayed on the screen. <u>Device name is **SY303**</u>.

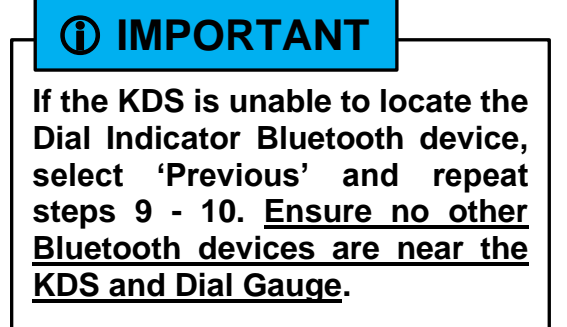

12. Once the Dial Gauge is paired to the KDS, the shown screen will appear instructing to insert probe rod into **Cylinder 1**.

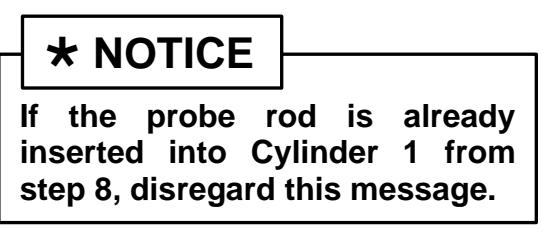

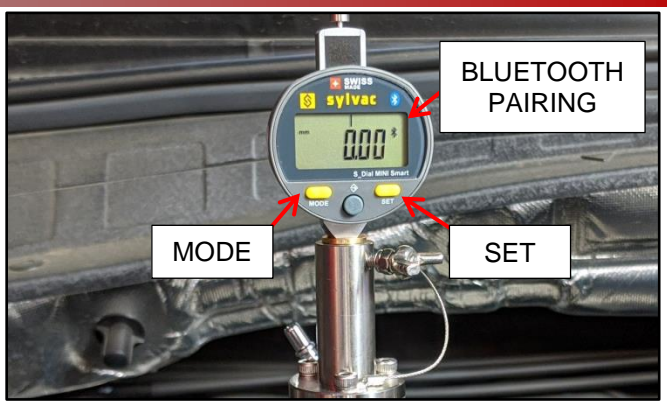

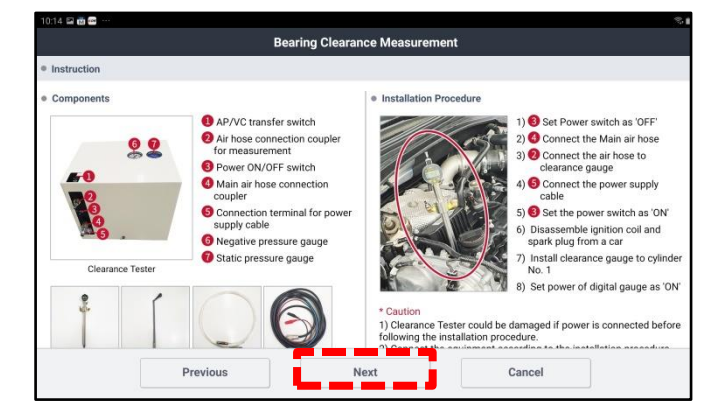

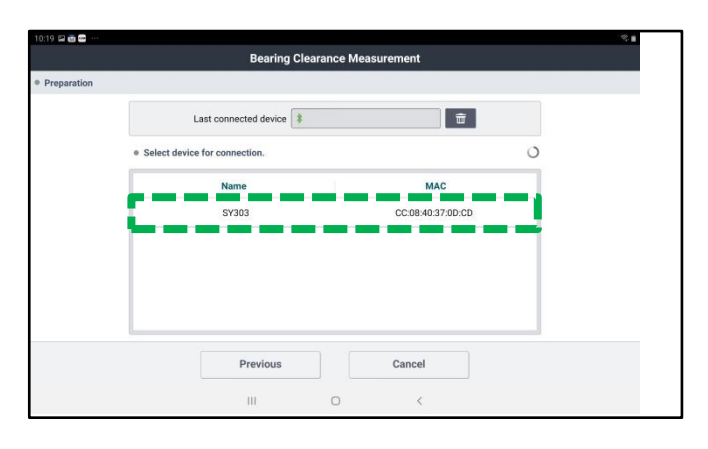

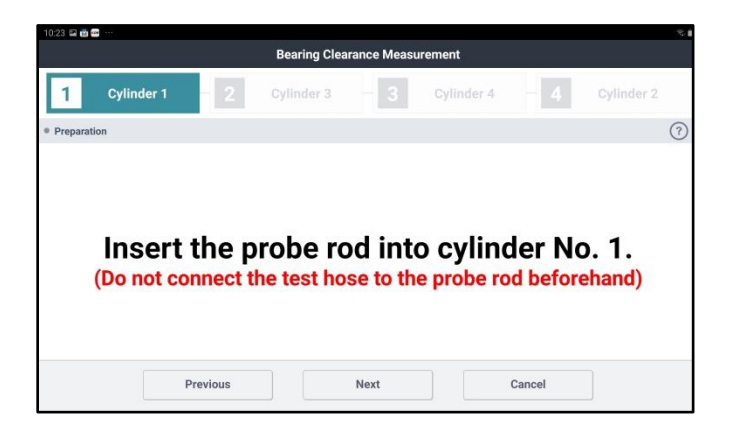

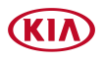

### Page 6 of 19

SUBJECT:

# OIL/FUEL LEAK INSPECTION/REPAIR AND KSDS SOFTWARE UPGRADE (SC200\*\*)

13. Insert the SST Crankshaft Rotator and turn the crankshaft clockwise as instructed on the KDS screen.

# **\*** NOTICE

Removal of inner wheel liner and the use of general tools may be required to access and rotate the crank bolt on some 2.0L T-GDI engine models.

14. Initially, the **"Value" 'Max'** reading may not register when rotating crankshaft. <u>Continue to rotate the crankshaft slowly</u>.

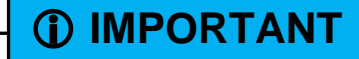

Monitor the displayed reading on the KDS screen/gauge. <u>Turn the</u> <u>crankshaft slowly</u> as the value starts to increase.

 Once the 'Max' value is reached (sample shows Max: 2.86mm), <u>continue to turn</u> just past the 'Max' value reading and <u>STOP rotating the crankshaft</u> (sample shows 2.850mm value decreasing).

**Note:** The KDS may prompt to rotate the crankshaft 'counterclockwise' <u>if needed</u>.

Select 'Next'.

- 16. If TDC setup is completed successfully:
  - **DO NOT** turn the crankshaft rotator.
  - <u>DO NOT select Start at this time</u>.

**STOP** on this screen, proceed to step 17 to setup and connect the Engine Bearing Clearance Tester <u>before continuing to the KDS</u>.

**\*** NOTICE

<u>If TDC is NOT found,</u> the KDS may display a message that the cylinder was on the exhaust stroke. If so, repeat steps 13-16.

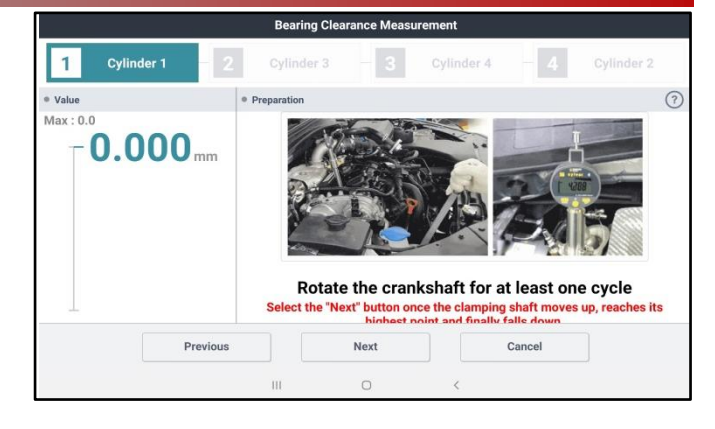

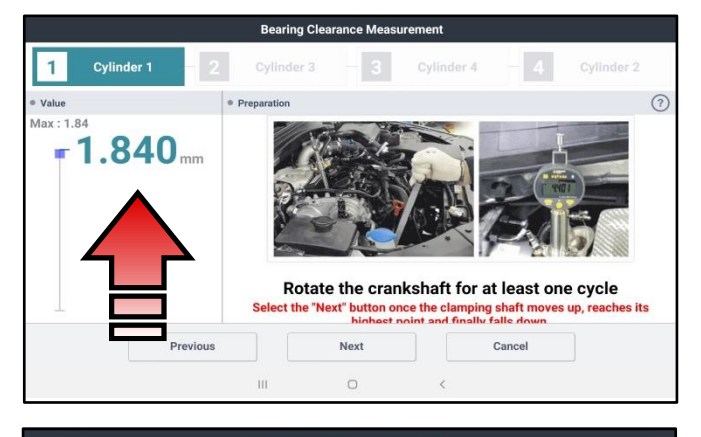

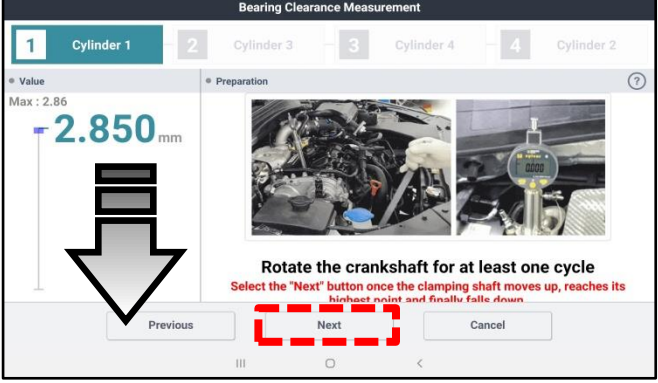

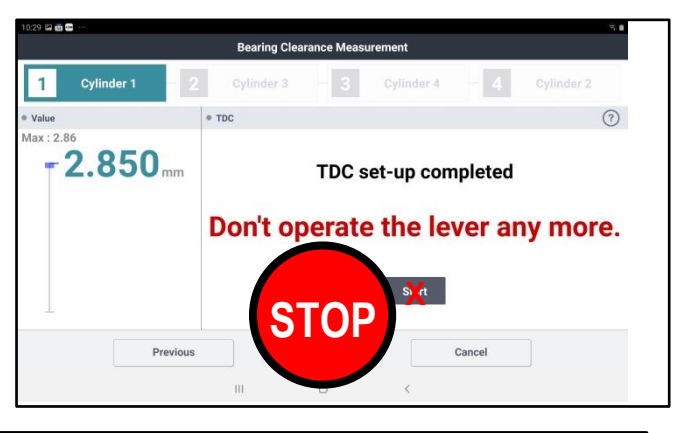

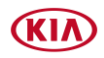

17. Prepare to setup the Engine Bearing Clearance Tester and components.

## **(i)** IMPORTANT

DO NOT place the SST box over any paperwork (ex. RO) as there is a water drain hole located underneath the box. Ensure that the compressed air supply provides consistent adequate air pressure. DO NOT use a portable compressor. <u>Always handle the SST box with care, DO NOT hit, drop, and expose to high heat</u> <u>sources or moisture</u>. Do not remove the cover (unless calibration is necessary).

Connect the following three (3) items to the SST Bearing Tester Box:

- 1. Power Cable (12V)
- 2. Air Compressor Hose
- 3. Test Hose

**Note:** The 12V power cable has red (+) and black (-) connector clamp ends.

- Turn the Bearing Clearance Tester power switch to the 'ON' position. Gauges should read as follow:
  - <u>AP</u> (Pressure) Gauge: (0.1 ~ 0.11MPa) <u>VC</u> (Vacuum) Gauge: (-73 ~ -83kPa)

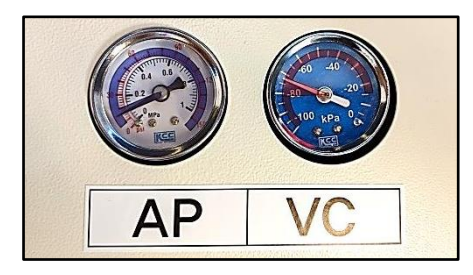

19. Carefully, insert and connect the other end of the Test Hose to the Probe Rod fitting.

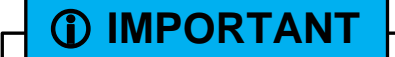

DO NOT touch or turn the Crank Rotator in any direction until instructed to do so on the KDS.

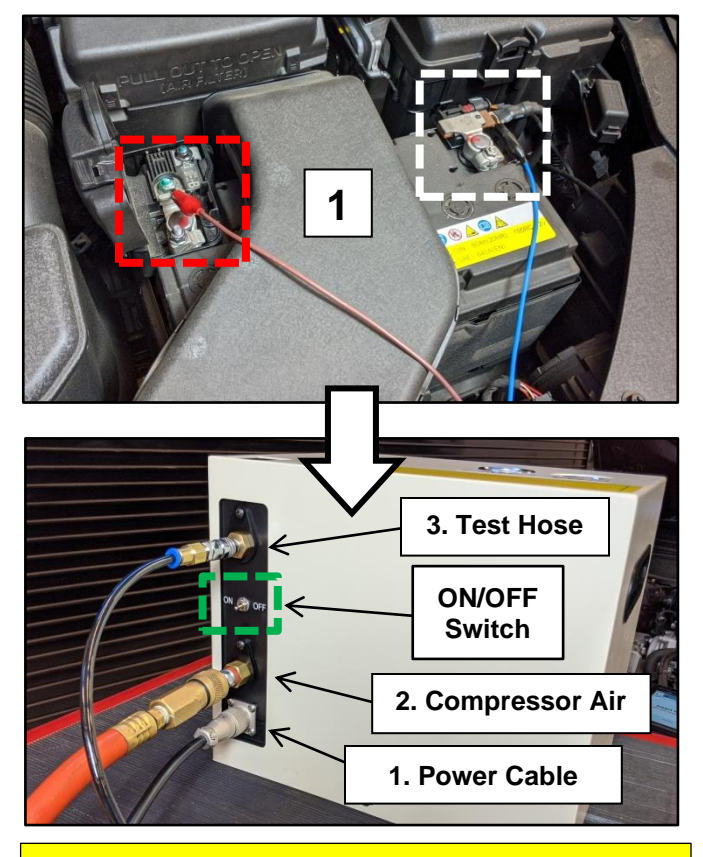

If the gauges do not read within specification, calibration of the SST box is required. Refer to TSB SST067 for details.

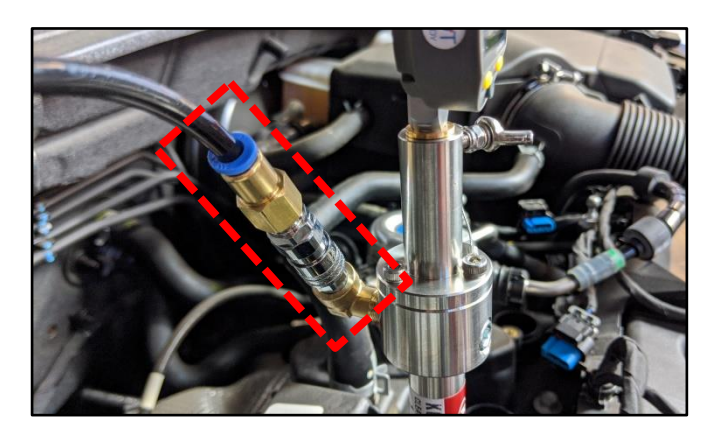

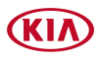

### Page 8 of 19

SUBJECT:

# OIL/FUEL LEAK INSPECTION/REPAIR AND KSDS SOFTWARE UPGRADE (SC200\*\*)

20. Select 'Start'.

\* NOTICE The procedure outlined in this bulletin follows the engine's firing order sequence (1, 3, 4, 2).

21. Locate the '**AP/VC**' switch on top of the Bearing Clearance Tester Box and switch it to the '**AP**' position. Select '**Next**' to begin **Cylinder 1** bearing clearance test.

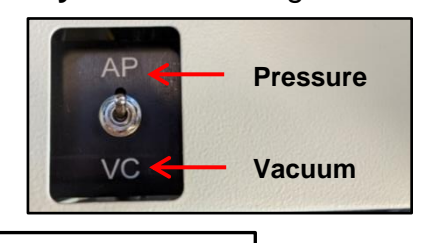

\* NOTICE

The toggle switch has a 3-way operation. The center is neutral. Always toggle past neutral.

DO NOT touch or turn Crankshaft Rotator in

direction until instructed to do so via KDS. DO NOT touch the clearance gauge, if touched, an error may occur.

22. The KDS screen will prompt to change the 'AP/VC' switch to the 'VC' position.

Select '**Next**' to complete. <u>There are three</u> (3x) rounds per cylinder to complete.

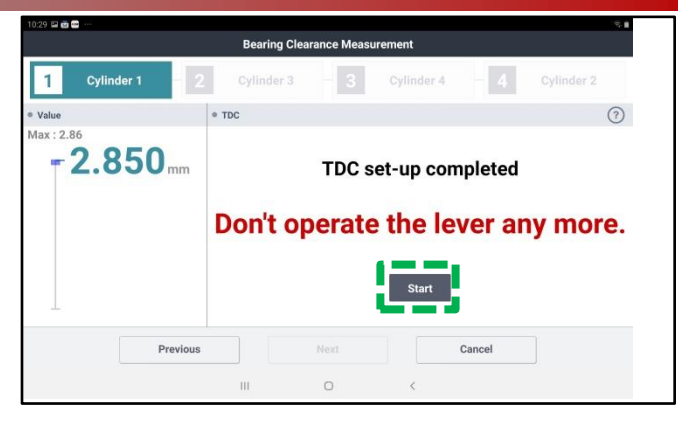

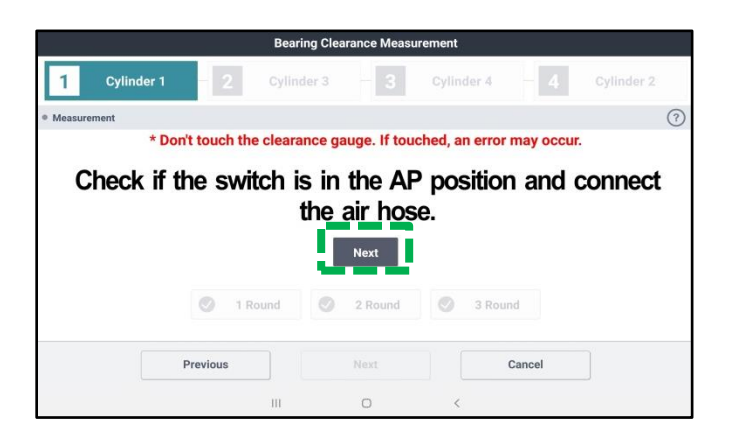

| 10:31 🖬 📷 🚥 … | Ве                  | aring Clearance Meas | urement             | <u>\$</u> 1  |
|---------------|---------------------|----------------------|---------------------|--------------|
| 1 Cylinder 1  | - 2 Cyli            | inder 3 - 3          | Cylinder 4          | 4 Cylinder 2 |
| Measurement   |                     |                      |                     | 0            |
| * D           | on't touch the clea | rance gauge. If tou  | uched, an error may | y occur.     |
|               |                     |                      |                     |              |
|               |                     |                      |                     |              |
|               | C                   |                      |                     |              |
|               |                     |                      |                     |              |
|               | 1 Round             | 2 Pound              | 2 Pound             |              |
|               | U Round             | C Round              | <b>V</b> S Kould    |              |
|               | Drawiewe            |                      | Cono                | al           |
|               | Previous            |                      | Canc                | e            |

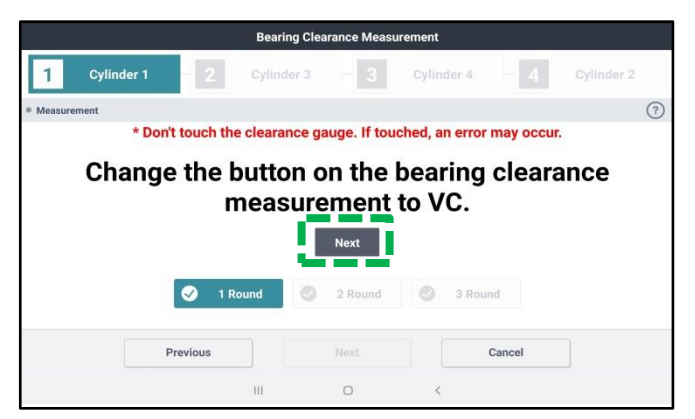

the

any

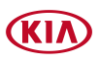

Page 9 of 19

#### SUBJECT:

## OIL/FUEL LEAK INSPECTION/REPAIR AND KSDS SOFTWARE UPGRADE (SC200\*\*)

23. Once Cylinder 1 test is completed, the KDS will prompt to take a picture of the tested cylinder. Select '**Take a picture**'.

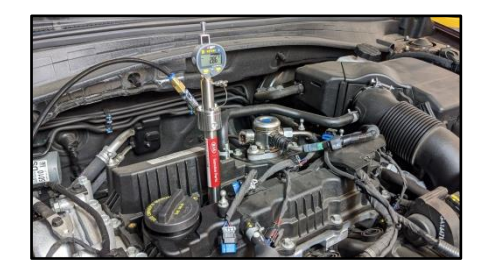

24. <u>Carefully</u> remove the Test Hose and the Probe Rod from Cylinder 1.

The KDS will request to insert the Probe Rod into <u>Cylinder 3</u> and prompt to find TDC again. **Repeat steps 13-16**.

**Repeat steps 19-23** to test Cylinder 3 and switching from 'AP  $\rightarrow$  VC' and take cylinder photo.

25. <u>Carefully</u> remove the Test Hose and the Probe Rod from Cylinder 3.

The KDS will request to insert the Probe Rod into <u>Cylinder 4</u> and prompt to find TDC again. **Repeat steps 13-16**.

**Repeat steps 19-23** to test Cylinder 4 and switching from '**AP**  $\rightarrow$  **VC**' and take cylinder photo.

26. <u>Carefully</u> remove the Test Hose and the Probe Rod from Cylinder 4.

The KDS will request to insert the Probe Rod into <u>Cylinder 2</u> and prompt to find TDC again. **Repeat steps 13-16**.

**Repeat steps 19-23** to test Cylinder 2 and switching from 'AP  $\rightarrow$  VC' and take cylinder photo.

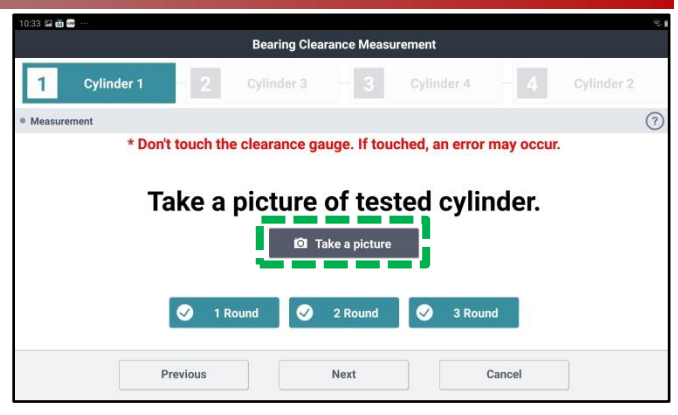

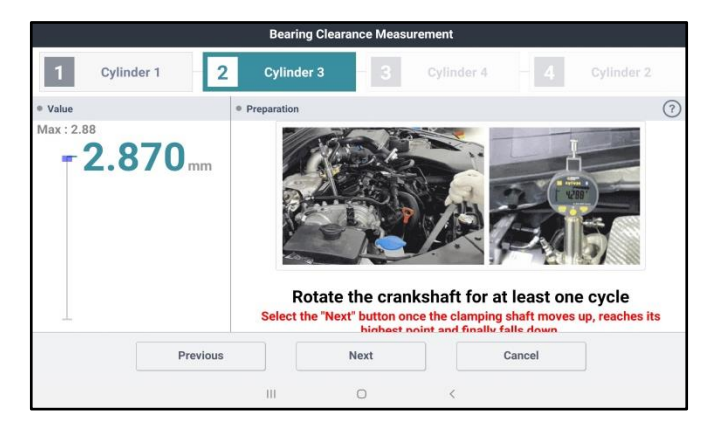

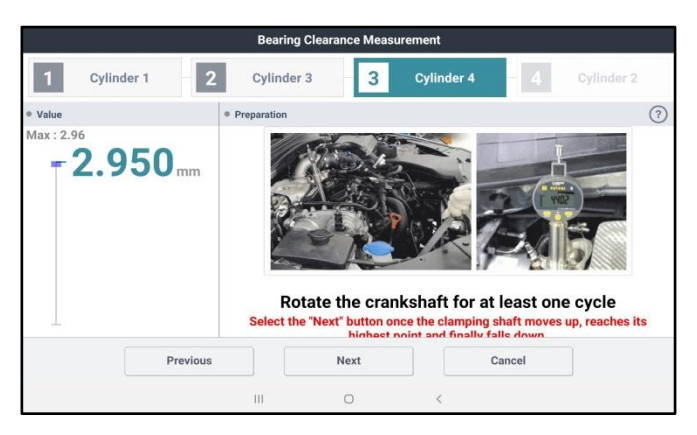

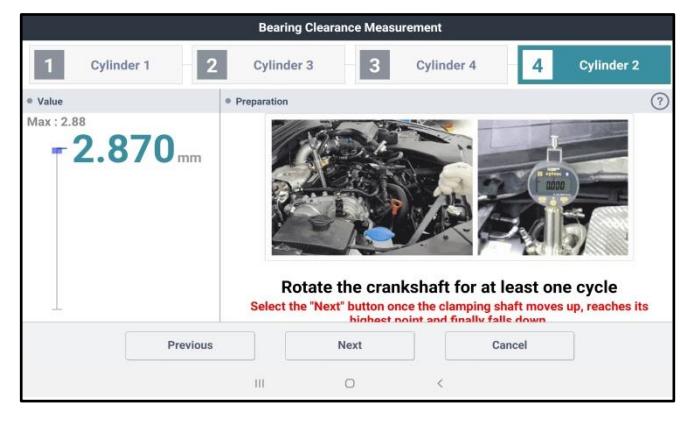

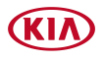

### Page 10 of 19

SUBJECT:

# OIL/FUEL LEAK INSPECTION/REPAIR AND KSDS SOFTWARE UPGRADE (SC200\*\*)

27. After completing the test of all four (4) cylinders, the KDS will prompt to check the crankcase oil level and to select the appropriate check box on the screen.

### Select 'Next'.

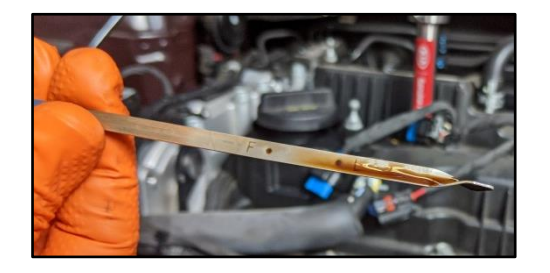

28. <u>If the test result displays</u> "**PASS**", capture the screen image/screenshot for record keeping.

Select 'Finish'.

• Re-install all removed parts in the reverse order of removal

### $\rightarrow$ Proceed to page 11.

<u>If the test result displays</u> "**NO PASS**", capture the screen image/screenshot for record keeping.

Select 'Finish'.

 $\rightarrow$  Open a Techline case online for further instructions.

|             |           |       | Bearing Cle | arance Measu  | irement      |        |            |
|-------------|-----------|-------|-------------|---------------|--------------|--------|------------|
| 1 0         | ylinder 1 | 2     | Cylinder 3  | - 3           | Cylinder 4   | - 4    | Cylinder 2 |
| Measurement | ı         |       |             |               |              |        |            |
|             |           |       | Eng         | ine Oil Level |              |        |            |
|             |           |       |             | 50 %          |              |        |            |
|             |           |       |             | Le            | 0            |        |            |
|             |           | 4     |             |               |              | +      |            |
|             |           |       | E           | L             | M F          |        |            |
|             |           |       |             |               | $\checkmark$ |        |            |
|             | Pre       | vious | 1           | Next          |              | Cancel |            |
|             |           |       |             | 0             | -            |        |            |

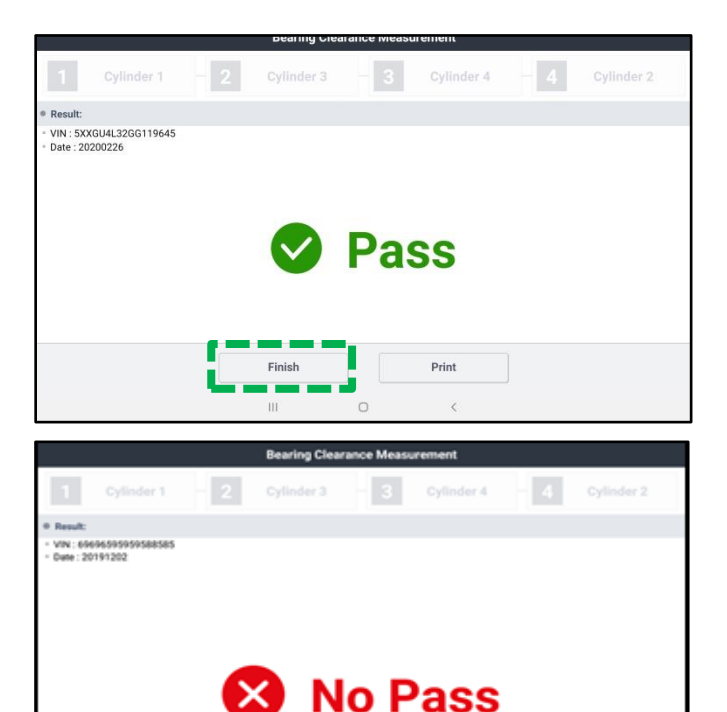

Print

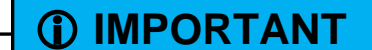

Save a copy of the screenshot for your records. Submit with a PWA.

# **\*** NOTICE

If the KDS is not connected to the internet, up to five (5) results will stay pending in the queue until the KDS is reconnected with the "Special Inspection" application open, before a sixth ( $6^{th}$ ) test can be conducted.

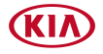

Fuel/Oil Leak Inspection Procedure:

# 

If the high pressure fuel pipe is removed immediately after shutting the engine off, injury may occur by the release of highly pressurized fuel. Please wait after engine is off to start repairs. Refer to the applicable shop manual for further cautions when removing high pressure fuel system components.

- 1. Open the hood and remove the engine cover.
- 2. Inspect for fuel leakage according to the steps below.
- 2a. Start the engine 'ON'.
- 2b. Press gas pedal to the floor for 5 seconds, repeat 3 times. Then follow the steps below (2c, 2d) maintaining a steady idling condition.
- 2c. Theta 2.4L MPI Engine

(XMa, SL, TD, TF HEV):

- Inspect the fuel feed line (A) <u>and</u> delivery pipe (B) connection (C) for fuel leaks using one sheet of test paper (see diagram below).
- If fuel leakage is found, refer to KGIS for the fuel line connector torque specification to retighten.
- <u>If fuel is **still** leaking</u>, open a Techline case online.
- If no leak is found, proceed to oil pan leak inspection, step 3.

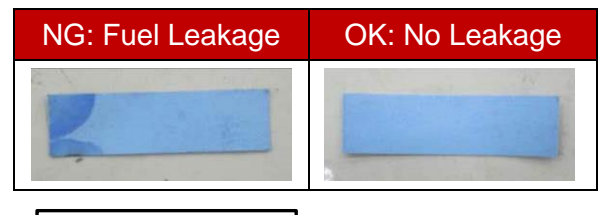

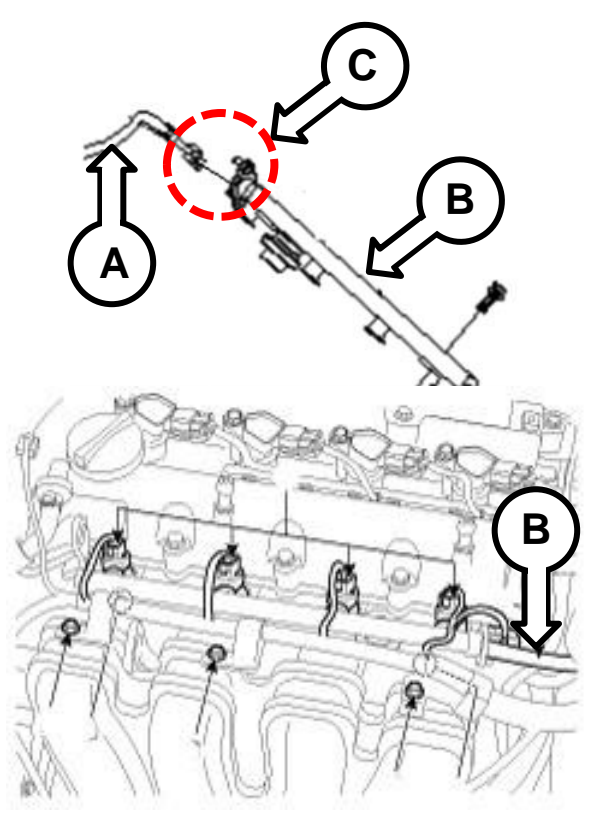

## **\*** NOTICE

Never release a vehicle to a customer with a fuel leak. If any leak(s) are found that cannot be corrected, as outlined in this bulletin, please open a Techline Case Online.

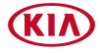

SUBJECT:

# OIL/FUEL LEAK INSPECTION/REPAIR AND KSDS SOFTWARE UPGRADE (SC200\*\*)

### 2d. Nu 2.0L GDI Engine (PS, YD):

- Inspect the low pressure line (A) and the two (2) high pressure fuel line connections (B) & (C) for fuel leak(s) using an oil test paper (see diagram below).
- If a fuel leak is found, replace the • affected fuel line and/or pipe by the referring to "Engine Control/Fuel System  $\rightarrow$ Fuel Delivery System → Delivery Pipe  $\rightarrow$  Repair procedures" chapter in applicable shop manual. the Ensure the removed part cannot be reused.
- If no leak is found, proceed to oil pan leak inspection, step 3.

| NG: Fuel Leakage | OK: No Leakage |  |  |  |
|------------------|----------------|--|--|--|
| K                |                |  |  |  |

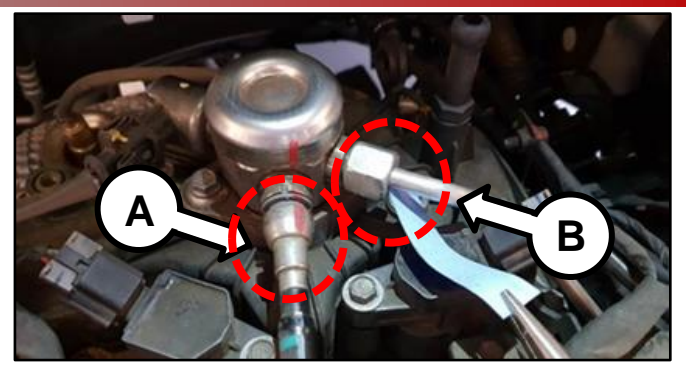

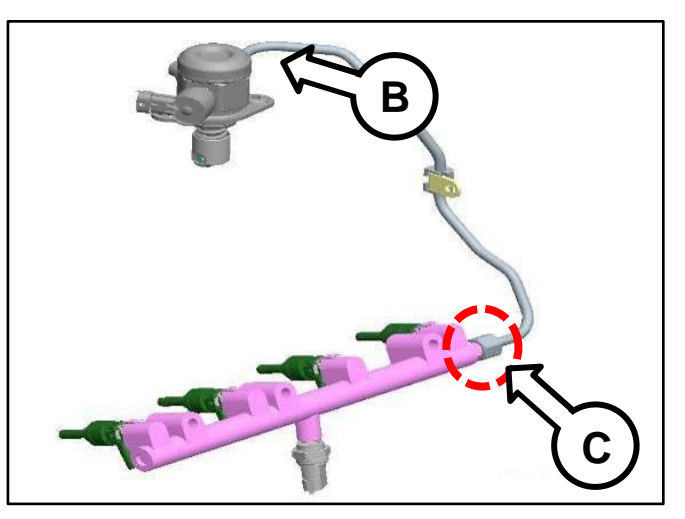

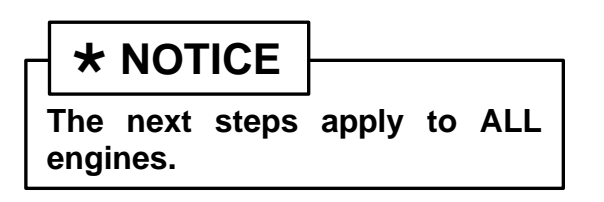

3. Raise the vehicle on a hoist and remove the undercover(s) (D).

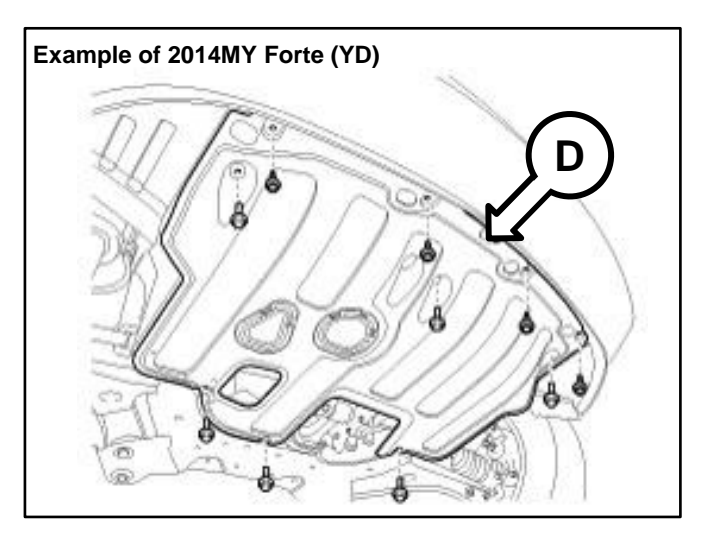

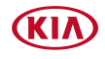

#### Page 13 of 19

#### SUBJECT:

## OIL/FUEL LEAK INSPECTION/REPAIR AND KSDS SOFTWARE UPGRADE (SC200\*\*)

- 4a. Visually inspect for oil leaking from the oil pan seal area.
- 4b. <u>If oil leakage is found</u>, (refer to sample images shown), replace the oil pan by referring to the "Engine Mechanical System → Lubrication System → Oil Pan → Repair procedures" chapter in the applicable Shop Manual on KGIS.
- 4c. Open a Techline case and submit PWA.

#### <u>Refill the engine crankcase oil and</u> reuse the existing oil filter:

Refer to KGIS for oil level specifications.

# **\*** NOTICE

For this Oil Leak Inspection, replace Oil Pan <u>ONLY</u> with a PWA's confirmation of an apparent visible oil pan leak.

## 

- Be sure to tighten bolts to specifications found on KGIS <u>within 5 minutes</u> of sealant application.
- Wait at least 30 minutes after assembling the oil pan, to allow sealant to dry completely and refill engine oil.
- If NO oil leak is found, reinstall all removed parts in the reverse order of removal.
- 4d. Check for ECU Software update by referring to SC200\*\*1 or PI2002B as applicable.

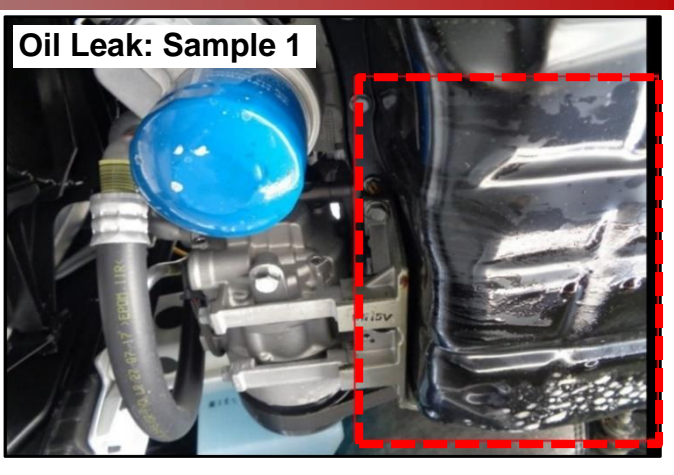

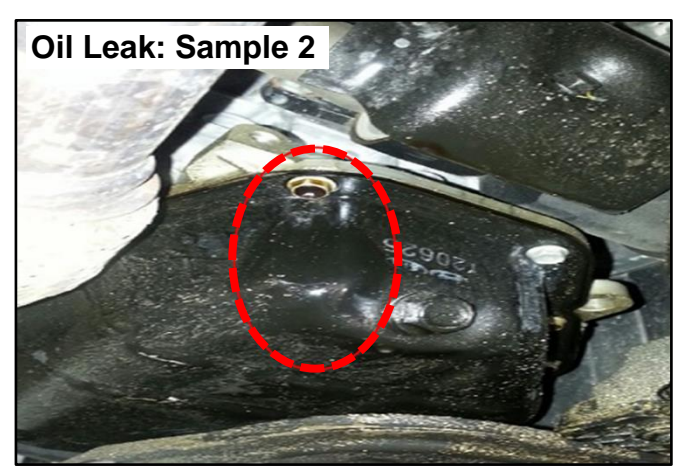

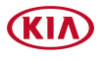

#### Page 14 of 19

SUBJECT:

# OIL/FUEL LEAK INSPECTION/REPAIR AND KSDS SOFTWARE UPGRADE (SC200\*\*)

### **Cowl Top Removal Procedure:**

1. Remove the cap (A) and remove the nuts, then remove the wiper arm (B).

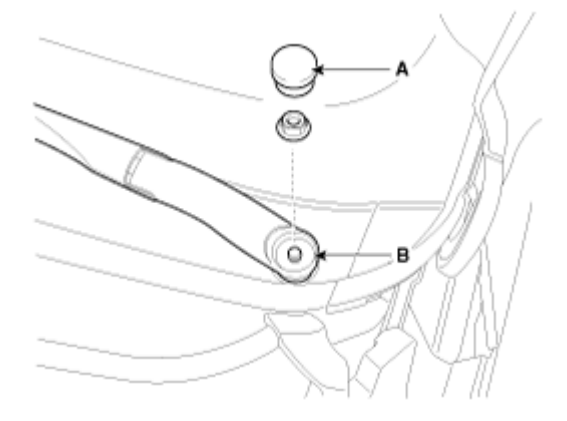

- 2. Disconnect the nozzle hose (B).
- 3. Detach the clips, then remove the cowl top cover (A).
- 4.

## 

• Clean the bottom side of windshield glass which be close by cowl top cover.

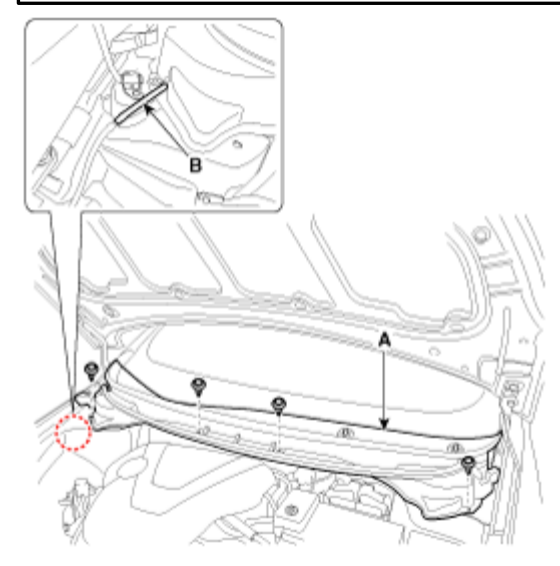

5. Install in the reverse order of removal.

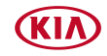

### AFFECTED VEHICLE RANGE:

| MY        | Model             | Engine                                     | Production Date Range                 |
|-----------|-------------------|--------------------------------------------|---------------------------------------|
| 2012-2013 | Sorento (XMa)     |                                            | April 26, 2011 – January 10, 2013     |
| 2012      | Sportage (SL)*    | Sportage (SL)* May 17, 2011 – May 24, 2012 |                                       |
| 2012-2013 | Forte & Koup (TD) |                                            | June 1, 2011 – March 22, 2013         |
| 2011-2013 | Optima (TF HEV)   |                                            | February 15, 2011 – December 12, 2013 |
| 2014-2015 | Soul (PS)         |                                            | July 21, 2013 – May 21, 2015          |
| 2014-2015 | Forte & Koup (YD) | 2.0L NU GDI                                | December 5, 2012 – April 8, 2015      |

\*Engines produced at HWASUNG engine plant.

#### **REQUIRED TOOL:**

| Tool Name                                               | Figure                                                        | Comments                                                                                                    |
|---------------------------------------------------------|---------------------------------------------------------------|----------------------------------------------------------------------------------------------------|
| Torque Wrench Socket<br>SST 09314 3Q100                 | OT D                                                          | SST No. 09314 27130<br>may also be used                                                                                                    |
| Oil pan Remover<br>SST 215 3C000                        |                                                               | N/A                                                                                                    |
| Test Paper<br>NWPGEN180                                 | Contraction (Contraction)                                     | For order <u>or</u> replacement, contact                                                                                                    |
| RTV Silicone Gasket Maker<br>UM016 CH123                | Transform<br>Transform<br>Transform<br>Transform<br>Transform | at (888) 542-1011                                                                                                    |
| Bearing Clearance<br>Tester (BCT) Kit<br>KQ231 2T110QQK |                                                               | Auto-shipped to Dealers<br>For troubleshooting<br>assistance, contact the<br>GITA Support Line at:<br>(888) 542-4371.<br>For replacement parts,<br>contact Snap-On Tools at:<br>(888) 542-1011. |
| Probe Rod M12<br>SST067PROD                             |                                                               | Included in BCT kit<br>(GDI Engine)                                                                                                    |
| Probe Rod M14<br>SST067PRODMPI M12<br>(Old) (New)       |                                                               | Auto-shipped to Dealers<br>(MPI Engine)                                                                                                    |

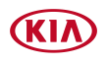

### Page 16 of 19

SUBJECT:

# OIL/FUEL LEAK INSPECTION/REPAIR AND KSDS SOFTWARE UPGRADE (SC200\*\*)

### **REQUIRED PART:**

| Part Name              | Part Number          | Figure/Description |                              |    | Qty. |  |  |
|------------------------|----------------------|--------------------|------------------------------|----|------|--|--|
| High Pressure Fuel     | 35305 2E510QQK (PS)  |                    |                              |    | 1    |  |  |
| (14-15MY)              | 35305 2E530QQK (YD)  | Ţ                  | I                            |    |      |  |  |
|                        | 31310 A7800QQK (ALL) |                    | (Except SULEV)               |    |      |  |  |
| Fuel Line<br>(14-15MY) | 31310 A7850QQK (YD)  |                    |                              |    |      |  |  |
|                        | 31310 B2000QQK (YD)  |                    |                              |    |      |  |  |
|                        |                      | SL (<br>TF HEV     |                              |    |      |  |  |
|                        |                      | 21510 2G500        | Pan Assy-Oil                 | 1  | 1    |  |  |
|                        | 21510 2G500QQK       | 21516 35010        | Bolt-Flange(6X12)            | 16 |      |  |  |
| Oil Pap Kit            |                      | 21115 2G000        | Bolt-Ladderframe<br>(M9X103) | 2  |      |  |  |
| Oirran Kit             |                      | 11403 08206K       | Bolt-Flange                  | 4  |      |  |  |
|                        |                      | PS ( <sup>/</sup>  |                              |    |      |  |  |
|                        | 21510 2E500QQK       | 21510 2E023        | Pan Assy-Oil                 | 1  | 1    |  |  |
|                        |                      | 21516 35010        | Bolt-Flange (6x12)           | 17 |      |  |  |

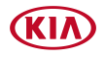

## WARRANTY INFORMATION: (FUEL/OIL LEAK INSPECTION)

### N Code: N99 C Code: C99

| Engine      | Model              | Claim<br>Type | Causal<br>P/N  | Qty.           | Repair<br>Description                                              | Labor Op<br>Code                                                   | Op<br>Time        | Replacement<br>P/N | Qty. |   |  |  |  |  |  |  |             |          |     |
|-------------|--------------------|---------------|----------------|----------------|--------------------------------------------------------------------|--------------------------------------------------------------------|-------------------|--------------------|------|---|--|--|--|--|--|--|-------------|----------|-----|
|             | TD, SL,<br>TF HEV, | R             | 23060<br>2G400 |                |                                                                    | 211008RW                                                           | 0.6<br>M/H        |                    |      |   |  |  |  |  |  |  |             |          |     |
|             | PS                 |               | 23060          | 0              | BCT <u>NO Pass</u> +<br>TL PWA                                     |                                                                    |                   | N/A                | 0    |   |  |  |  |  |  |  |             |          |     |
|             | YD                 | R             | 2E041          |                | Engine Inspection                                                  | 211008RP                                                           | 0.8<br>M/H        | 14/7               | Ũ    |   |  |  |  |  |  |  |             |          |     |
| ALL         | XMa                |               | 23060<br>2G400 |                |                                                                    | 211A04R0                                                           | 0.6<br>M/H        |                    |      |   |  |  |  |  |  |  |             |          |     |
|             | TD, SL,<br>TF HEV, |               | 23060<br>2G400 |                |                                                                    |                                                                    |                   |                    |      |   |  |  |  |  |  |  |             |          |     |
|             | PS, YD             | R             | 23060<br>2E041 | 0              | Engine Seized-Unable<br>to perform BCT                             | 211008RQ                                                           | 0.1<br>M/H        | NA                 | 0    |   |  |  |  |  |  |  |             |          |     |
|             | ХМа                |               | 23060<br>2G400 |                |                                                                    | 211A04RP                                                           |                   |                    |      |   |  |  |  |  |  |  |             |          |     |
| -           | TD, SL,<br>TF HEV  | P             | R              | 23060<br>2G400 | 0                                                                  | BCT Pass Engine &                                                  | 211008RS          | 0.8                | N/A  | 0 |  |  |  |  |  |  |             |          |     |
|             | ХМа                |               |                | Ū              | Inspection                                                         | 211A04R1                                                           | M/H               |                    | -    |   |  |  |  |  |  |  |             |          |     |
|             | TD, SL,<br>TF HEV  | R             | R              | 23060          | 0                                                                  | BCT Pass & Fuel/Oil<br>Leakage Inspection &                        | 211008RT          | 0.9                | N/A  | 0 |  |  |  |  |  |  |             |          |     |
|             | ХМа                |               | 2G400          |                | Fuel Pipe                                                          | 211A04R2                                                           | IVI/H             |                    |      |   |  |  |  |  |  |  |             |          |     |
|             | TD                 |               |                |                |                                                                    |                                                                    | 211008R3          | 1.5<br>M/H         |      |   |  |  |  |  |  |  |             |          |     |
| Thoto       | SL                 |               | 23060          |                | BCT Pass & Fuel/Oil<br>Leakage Inspection &<br>Oil Pan Replacement | 211008R5                                                           | 1.7<br>M/H<br>1.9 | 21510              |      |   |  |  |  |  |  |  |             |          |     |
| 2.4L<br>MPI | TF HEV             | R             | 2G400          | 0              |                                                                    | 211008RU                                                           |                   | 2G500QQK           | 1    |   |  |  |  |  |  |  |             |          |     |
|             | XMa                |               |                |                |                                                                    | 211A04R3                                                           | M/H               |                    |      |   |  |  |  |  |  |  |             |          |     |
|             | TD                 |               |                |                |                                                                    | 211008R4                                                           | 1.6<br>M/H        |                    |      |   |  |  |  |  |  |  |             |          |     |
|             | SL                 | •             |                |                | BCT Pass & Fuel/Oil                                                | 211008R6                                                           | 1.8<br>M/H        |                    |      |   |  |  |  |  |  |  |             |          |     |
|             | TF HEV             | R             | 23060<br>2G400 | 0              | Re-tightening<br>Fuel Pipe, & Oil Pan                              | Re-tightening 211   Fuel Pipe, & Oil Pan 211008RV   Replacement 20 | 2.0               | 21510<br>2G500QQK  | 1    |   |  |  |  |  |  |  |             |          |     |
|             | ХМа                |               |                |                |                                                                    |                                                                    |                   |                    |      |   |  |  |  |  |  |  | Keplacement | 211A04R4 | M/H |

**Note:** For labor operations that include Oil Pan replacement, use sublet code 'X3' for engine oil reimbursement with a maximum allowed amount of \$35.00; use sublet code 'X1' for Threebond 1217H for a maximum of \$8.00. Refer to Warranty Bulletin 2021-02 for claim submission procedures.

Page 18 of 19

SUBJECT:

# OIL/FUEL LEAK INSPECTION/REPAIR AND KSDS SOFTWARE UPGRADE (SC200\*\*)

## WARRANTY INFORMATION: (FUEL/OIL LEAK INSPECTION) (CONT'D)

N Code: N99 C Code: C99

| Engine         | Model | Claim<br>Type | Causal<br>P/N    | Qty.                                                                              | Repair<br>Description                                                                        | Labor Op<br>Code                                                   | Op<br>Time        | Replacement<br>P/N | Qty.              |   |
|----------------|-------|---------------|------------------|-----------------------------------------------------------------------------------|----------------------------------------------------------------------------------------------|--------------------------------------------------------------------|-------------------|--------------------|-------------------|---|
|                |       |               |                  |                                                                                   | BCT Pass & Fuel/Oil<br>Leakage Inspection                                                    | 211008R9                                                           | 0.9<br>M/H        | N/A                | 0                 |   |
|                |       |               |                  |                                                                                   | BCT Pass & Fuel/Oil<br>Leakage Inspection &<br>High Pressure Pipe<br>Replacement             | 211008RA                                                           | 1.4<br>M/H        | 35305<br>2E510QQK  | 1                 |   |
|                |       |               |                  |                                                                                   |                                                                                              | BCT Pass & Fuel/Oil<br>Leakage Inspection &<br>Oil Pan Replacement | 211008RB          | 2.0<br>M/H         | 21510<br>2E500QQK | 1 |
|                |       |               |                  | BCT Pass & Fuel/Oil<br>Leakage Inspection<br>+Low Press. Fuel Line<br>Replacement | 211008RC                                                                                     | 3.2<br>M/H                                                         | 31310<br>B2000QQK | 1                  |                   |   |
|                |       | B R           | R 23060<br>2E041 | 50 0<br>11 0                                                                      | BCT Pass & Fuel/Oil<br>Leakage Inspection.<br>+High Pressure Pipe &<br>0 Oil Pan Replacement | 211008RD                                                           | 2.5               | 35305<br>2E510QQK  | 1                 |   |
| Nu 2.0L<br>GDI | PS    |               |                  |                                                                                   |                                                                                              |                                                                    | M/H               | 21510<br>2E500QQK  |                   |   |
|                |       |               |                  |                                                                                   | BCT Pass & Fuel/Oil<br>Leakage Inspection.<br>+High Press. Pipe and                          | 211008RE 3.7<br>M/H                                                | 35305<br>2E510QQK | 1                  |                   |   |
|                |       |               |                  |                                                                                   | Low Pressure Fuel Line<br>Replacement                                                        |                                                                    | M/H               | 31310<br>B2000QQK  |                   |   |
|                |       |               |                  |                                                                                   | BCT Pass & Fuel/Oil<br>Leakage Inspection.                                                   | 211008RF                                                           | 4.3<br>M/H        | 31310<br>B2000QQK  | 1                 |   |
|                |       |               |                  |                                                                                   | & Oil Pan Replacement                                                                        |                                                                    |                   | 21510<br>2E500QQK  |                   |   |
|                |       |               |                  | BCT Pass & Fuel/Oil                                                               |                                                                                              |                                                                    | 35305<br>2E510QQK |                    |                   |   |
|                |       |               |                  | Leakage Inspection.<br>+High Press. Pipe, Low                                     | 211008RG                                                                                     | 4.8<br>M/H                                                         | 31310<br>B2000QQK | 1                  |                   |   |
|                |       |               |                  |                                                                                   |                                                                                              | Oil Pan Replacement                                                |                   |                    | 21510<br>2E500QQK |   |

**Note:** For labor operations that include Oil Pan replacement, use sublet code 'X3' for engine oil reimbursement with a maximum allowed amount of \$35.00; use sublet code 'X1' for Threebond 1217H for a maximum of \$8.00. Refer to Warranty Bulletin 2021-02 for claim submission procedures.

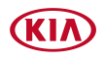

Page 19 of 19

SUBJECT:

## OIL/FUEL LEAK INSPECTION/REPAIR AND KSDS SOFTWARE UPGRADE (SC200\*\*)

| Engine         | Model | Claim<br>Type | Causal<br>P/N                                                                                                    | Qty.     | Repair<br>Description                                                                           | Labor Op<br>Code                                                   | Op<br>Time                                                                       | Replacement<br>P/N                                                                                       | Qty.                                                                  |                   |   |  |  |  |  |            |                                                                       |   |
|----------------|-------|---------------|----------------------------------------------------------------------------------------------------|----------|-------------------------------------------------------------------------------------------------|--------------------------------------------------------------------|----------------------------------------------------------------------------------|----------------------------------------------------------------------------------------------------|-----------------------------------------------------------------------|-------------------|---|--|--|--|--|------------|-----------------------------------------------------------------------|---|
|                |       |               |                                                                                                    |          | BCT Pass & Fuel/Oil<br>Leakage Inspection                                                       | 211008RR                                                           | 1.1<br>M/H                                                                       | N/A                                                                                                    | 0                                                                     |                   |   |  |  |  |  |            |                                                                       |   |
|                |       |               |                                                                                                    |          |                                                                                                 |                                                                    | BCT Pass & Fuel/Oil<br>Leakage Inspection &<br>High Pressure Pipe<br>Replacement | 211008RH                                                                                                 | 1.6<br>M/H                                                            | 35305<br>2E530QQK | 1 |  |  |  |  |            |                                                                       |   |
|                |       |               |                                                                                                    |          |                                                                                                 | BCT Pass & Fuel/Oil<br>Leakage Inspection &<br>Oil Pan Replacement | 211008RI                                                                         | 2.3<br>M/H                                                                                               | 21510<br>2E500QQK                                                     | 1                 |   |  |  |  |  |            |                                                                       |   |
|                |       |               | R23060<br>2E0410BCT Pass & Fuel/Oil<br>Leakage Inspection.<br>+High Pressure Pipe &<br>Oil Pan Replacement211008RR23060<br>2E0410BCT Pass & Fuel/Oil<br>Leakage Inspection.<br>+High Pressure Pipe,<br>Low Pressure Fuel<br>Line Replacement211008R |          |                                                                                                 |                                                                    | 211008RJ                                                                         | 2.4<br>M/H                                                                                               | 31310<br>A7800QQK<br>(ULEV) <u>or</u><br>31310<br>A7850QQK<br>(SULEV) | 1                 |   |  |  |  |  |            |                                                                       |   |
|                |       |               |                                                                                                    |          | BCT Pass & Fuel/Oil<br>Leakage Inspection.                                                      | 211008RK                                                           | 2.8<br>M/H                                                                       | 35305<br>2E530QQK                                                                                        | 1                                                                     |                   |   |  |  |  |  |            |                                                                       |   |
|                |       |               |                                                                                                    | 0<br>1 0 | +High Pressure Pipe &<br>Oil Pan Replacement                                                    |                                                                    |                                                                                  | 21510<br>2E500QQK                                                                                        |                                                                       |                   |   |  |  |  |  |            |                                                                       |   |
|                |       |               |                                                                                                    |          | BCT Pass & Fuel/Oil                                                                             |                                                                    |                                                                                  | 35305<br>2E530QQK                                                                                        | 1                                                                     |                   |   |  |  |  |  |            |                                                                       |   |
| Nu 2.0L<br>GDI | YD    | R             |                                                                                                    |          | Leakage Inspection.<br>+High Press. Pipe,<br>Low Pressure Fuel<br>Line Replacement              | 211008RL                                                           | 2.9<br>M/H                                                                       | 31310<br>A7800QQK<br>(ULEV) <u>or</u><br>31310<br>A7850QQK<br>(SULEV)                                    |                                                                       |                   |   |  |  |  |  |            |                                                                       |   |
|                |       |               |                                                                                                    |          |                                                                                                 |                                                                    |                                                                                  | BCT Pass & Fuel/Oil<br>Leakage Inspection.<br>+Low Press. Fuel Line 211008RM<br>& Oil Pan<br>Replacement |                                                                       |                   |   |  |  |  |  | 3.6<br>M/H | 31310<br>A7800QQK<br>(ULEV) <u>or</u><br>31310<br>A7850QQK<br>(SULEV) | 1 |
|                |       |               |                                                                                                    |          |                                                                                                 |                                                                    |                                                                                  | 21510<br>2E500QQK                                                                                        |                                                                       |                   |   |  |  |  |  |            |                                                                       |   |
|                |       |               |                                                                                                    |          | BCT Pass & Fuel/Oil                                                                             |                                                                    |                                                                                  | 2E530QQK                                                                                                 |                                                                       |                   |   |  |  |  |  |            |                                                                       |   |
|                |       |               |                                                                                                    |          | Leakage Inspection.<br>+High Press. Pipe,<br>Low Pressure Fuel<br>Line & Oil Pan<br>Replacement | 211008RN                                                           | 4.1<br>M/H                                                                       | 31310<br>A7800QQK<br>(ULEV) <u>or</u><br>31310<br>A7850QQK<br>(SULEV)                                    | 1                                                                     |                   |   |  |  |  |  |            |                                                                       |   |
|                |       |               |                                                                                                    |          |                                                                                                 |                                                                    |                                                                                  | 21510<br>2E500QQK                                                                                        |                                                                       |                   |   |  |  |  |  |            |                                                                       |   |

**Note:** For labor operations that include Oil Pan replacement, use sublet code 'X3' for engine oil reimbursement with a maximum allowed amount of \$35.00; use sublet code 'X1' for Threebond 1217H for a maximum of \$8.00. Refer to Warranty Bulletin 2021-02 for claim submission procedures.

# \* NOTICE

VIN inquiry data for this repair is provided for tracking purposes only. Kia retailers should reference <u>SC200\*\*</u> when accessing the WebDCS system.

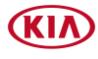